Pour faire des pentes avec Anyrail, ce n'est pas trop compliqué, mais il n'y a pas moyen de calculer la pente.

J'ai fait un exemple avec une ligne droite de 2 m et avec une hélice en utilisant les données trouvées sur le site de Noch.de

Voyons comment procéder :

- 1. Assembler la ligne droite
- 2. On suppose une pente de 3%, montant vers la droite, ce qui fait 3 cm par m courant et donc 6 cm dans notre ligne
- 3. Sélection de la voie à gauche et on active la fonction « Régler la hauteur » dans le menu « Rails » et on fixe la hauteur de ce rail à Ocm

| Couche 1<br>Mettre en Avancer<br>Général |   |  |   |  | Caché Sélectionner section     Terre-plein Sélectionner tronçon |     |      |     |            | Supprimer isolateurs Rails |  |  |  |  |  |
|------------------------------------------|---|--|---|--|-----------------------------------------------------------------|-----|------|-----|------------|----------------------------|--|--|--|--|--|
|                                          | • |  |   |  |                                                                 |     |      |     |            |                            |  |  |  |  |  |
| <                                        |   |  |   |  | Régler                                                          |     | 0.02 |     |            |                            |  |  |  |  |  |
|                                          |   |  | ~ |  | Haute                                                           | eur | 0    | < [ | )<br>Arrêt |                            |  |  |  |  |  |

4. On fait la même opération avec le rail tout à droite, mais on fixe sa hauteur à 6 cm

|                          |                                 | OL                   | JTILS                |                            |
|--------------------------|---------------------------------|----------------------|----------------------|----------------------------|
| RÉPERTOIRES D'OBJETS     | OBJETS UTILISATEUR              | PARAMÈTRES RA        | AILS                 |                            |
| T Reculer                | Standard O Pont                 | Étendre la sélection | Connecter 22         | Modifier sens de la marche |
| 🔚 Mettre au premier plan | 🔘 Caché                         | Sélectionner section | Insérer isolateurs   | 🔒 Verrouiller la hauteur   |
| n 🔭 Avancer              | <ul> <li>Terre-plein</li> </ul> | Sélectionner tronçon | Supprimer isolateurs | 春 Régler la hauteur        |
|                          |                                 |                      | Rails                |                            |
|                          |                                 |                      |                      |                            |
|                          |                                 |                      | •                    |                            |
|                          | ••••••                          | ·····                |                      |                            |
|                          | 000.00                          |                      |                      |                            |
|                          | 200.02                          |                      |                      |                            |
| Régler                   | la hauteur                      |                      |                      |                            |
| Haute                    | ur.                             |                      |                      |                            |
| Hadde                    |                                 | 0                    |                      |                            |
|                          | ОК                              | Arrêt                |                      |                            |
|                          |                                 |                      |                      |                            |

5. On crée maintenant une pente continue en sélectionnant tous les rails et en activant la fonction « Inclinaison constante » du menu « Rails »

| INS             | RER | RÉPE            | RTOIRE | S DE RAILS   | RI          | ÉPERTO              | DIRES D | OBJET    | s ·    | OBJETS            | UTILIS    | ATEUR  | PAF  | RAMÈTR               | ES                   | OU'<br>RAI | TILS<br>LS |                       |                  |            |                      |                                 |               |                         |                  |          |     |
|-----------------|-----|-----------------|--------|--------------|-------------|---------------------|---------|----------|--------|-------------------|-----------|--------|------|----------------------|----------------------|------------|------------|-----------------------|------------------|------------|----------------------|---------------------------------|---------------|-------------------------|------------------|----------|-----|
| <b>1</b><br>rer | Cou | uche:<br>uche 1 | ¥      | Mettre en    | N<br>N<br>N | leculer<br>Aettre a | au prer | mier pla | n (0   | ) Stanc<br>) Cach | lard<br>é | O Pont | Éter | idre la s<br>ctionne | élection<br>r sectio | n<br>m     | Décor      | nnecter<br>er isolati | eurs<br>plateurs | Modi<br>Ve | fier sen<br>rrouille | s de la i<br>r la hau<br>hauteu | march<br>teur | e <b>//In</b><br>Étique | clinaiso<br>ette | n consta | Cre |
|                 | Gé  | inéral          |        | arriere-plar | ייי ו       |                     |         |          |        | / ierre-          | piem      |        | Sele | cuonne               | a tronçe             | on         |            |                       | Rails            |            |                      |                                 |               | _                       |                  |          | se  |
|                 |     |                 |        |              |             |                     |         |          |        |                   |           |        |      |                      |                      |            |            |                       |                  |            |                      |                                 |               |                         |                  |          |     |
|                 | _   |                 |        |              |             | 0000018             |         |          | 100000 | 0000018           |           |        |      |                      |                      | 1111       |            |                       |                  |            |                      |                                 |               |                         |                  |          |     |
|                 | -   |                 |        |              |             |                     |         |          |        | 200               | .02-      |        |      |                      |                      |            |            |                       |                  |            |                      |                                 |               |                         |                  |          |     |
|                 |     |                 |        |              |             |                     |         |          |        |                   |           |        |      |                      |                      |            |            |                       |                  |            |                      |                                 |               |                         |                  |          |     |

6. Pour visualiser, dans le menu « Accueil », sélectionner « Affichage 3D »

| FICHIER ACCUEIL      | AFFICHE | r insér         | ER RÉPERTOIRES                     | DE RAILS  |
|----------------------|---------|-----------------|------------------------------------|-----------|
| X 🖻 💼                |         | $\mathbf{R}$    |                                    | Actif 1   |
| Couper Copier Coller | Couches | Affichage<br>3D | Ouvrir les<br>répertoires utilisés |           |
| Presse-papiers       | Couches | Vue             | Répertoires                        | Recherche |
| H0 Märklin C         |         | ×               |                                    |           |
| Numéro O Description | on      | <u>^</u>        |                                    |           |

## Et le résultat devient

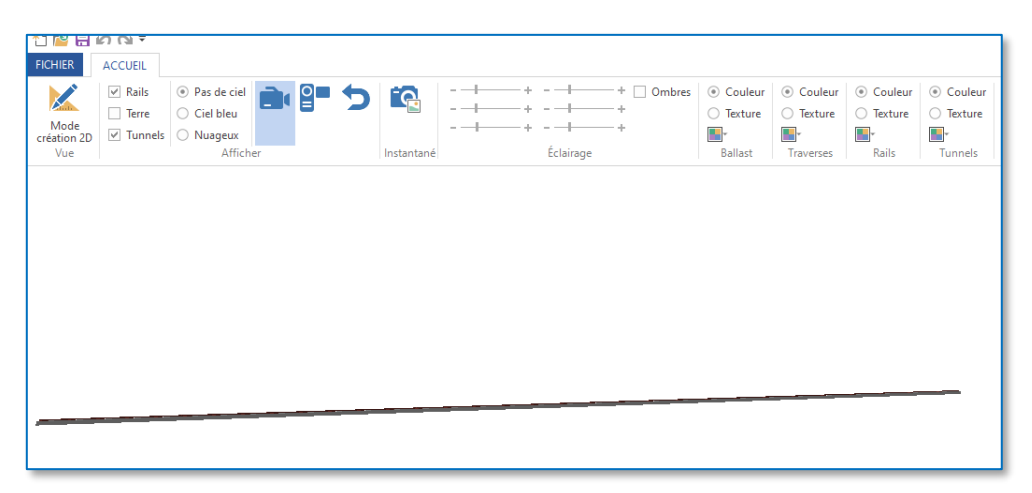

Même motif, même punition avec l'hélice, un peu plus complexe avec la superposition des segments, voie 43,7 cm 30° avec 13,5 cm de hauteur pour le tour et demi, ce qui nous donne 3,5 % proche de la valeur du tour extérieur dans Noch.de

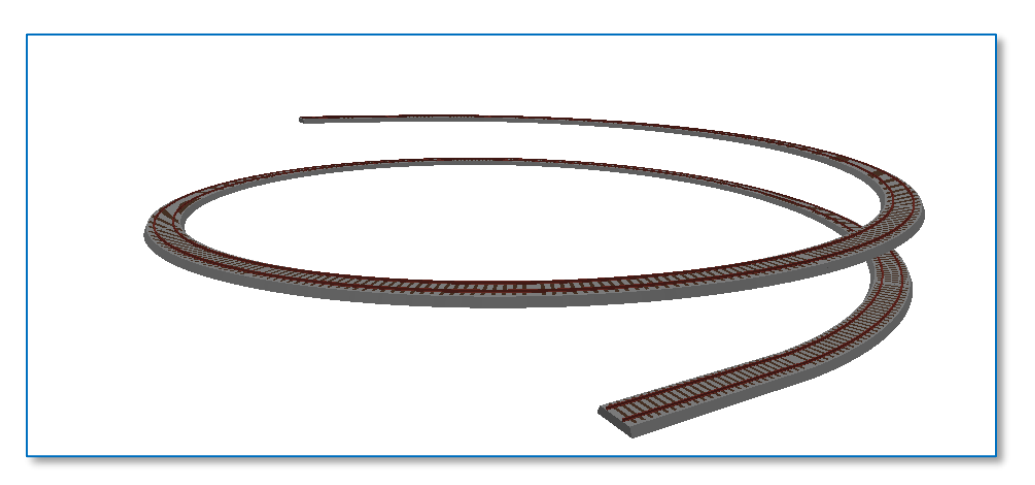